# User Guide for placing your own Interlibrary Loan Requests

from library, home, work or school.... from anywhere there is internet access

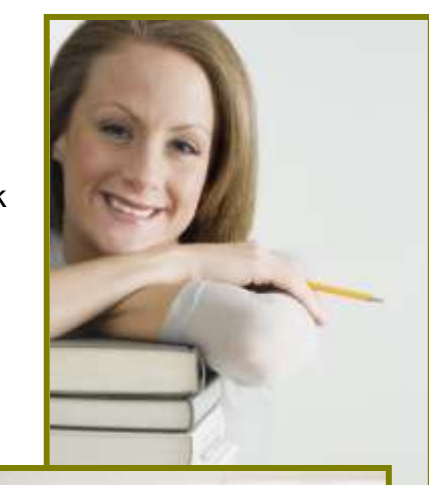

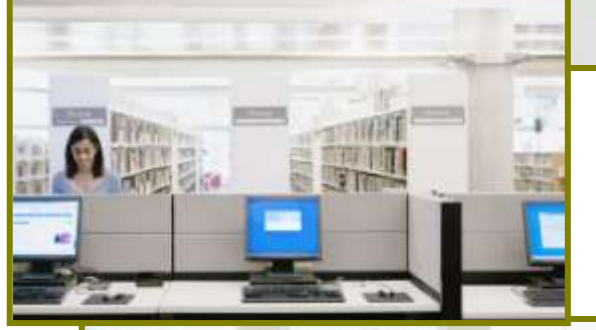

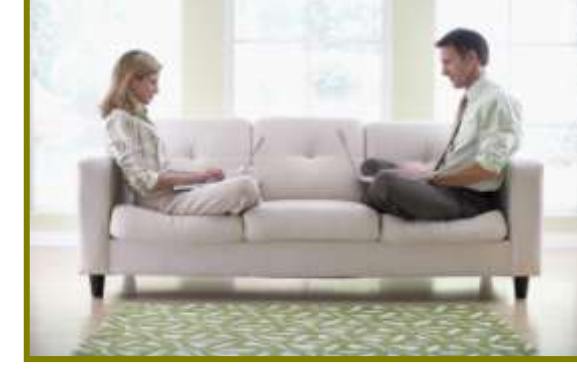

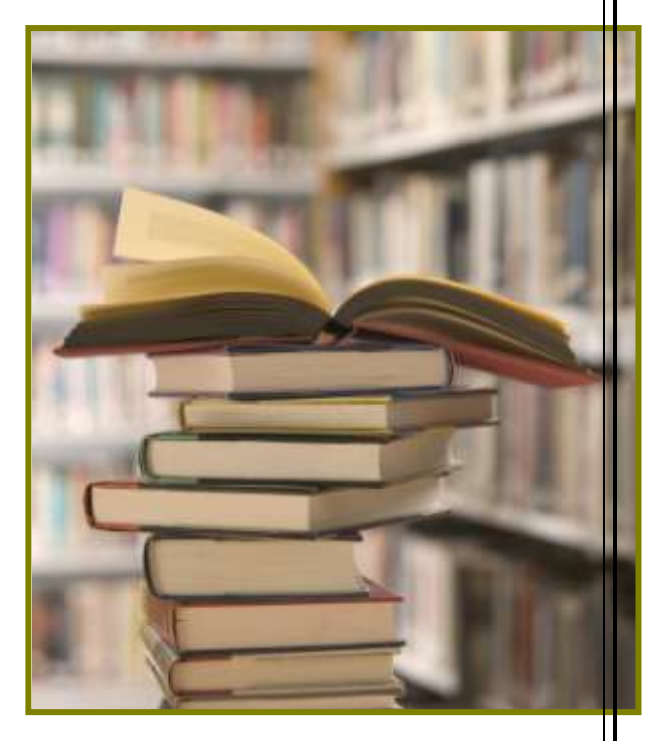

Place Interlibrary Loan requests using the INFO end user interface...

anytime, anywhere

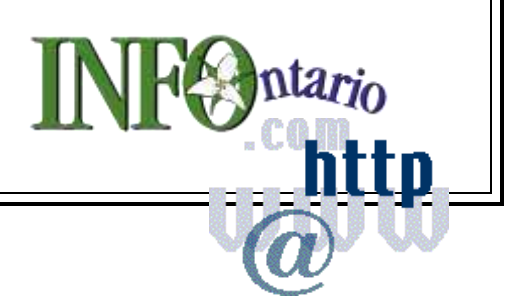

# Sign-In Procedure for patron

- 1. Use your browser to go to: http://info.vdxhost.com
- 2. Select your language and click on **Sign In** on the left side panel of the opening screen.
- 3. User ID: The numbers after 01959000 on your library card. Please note, you may only have two "0's i.e. 0195900xxxxx.

Jot it down here: \_\_\_\_\_

- 4. Password: Library staff have created a password for your initial sign in. You would have received this either through email or in person.
  - Passwords are case sensitive so be aware of upper or lower case entry.
  - You can change your password. There are instructions later in this manual.

| Jot it down here: |  |  |
|-------------------|--|--|

- 5. Authentication Service: Select the name of your home library from the drop down menu.
  - TIP: Type first letter of your library name to advance on the list and limit scrolling.
  - It is VERY IMPORTANT to select the correct home library where your patron account is registered.

| Enter your User | ID and Password | and click on the | submit button to Sign-in. |
|-----------------|-----------------|------------------|---------------------------|
|-----------------|-----------------|------------------|---------------------------|

|                         | Si              | gn-in       |
|-------------------------|-----------------|-------------|
| User ID:                | 123             |             |
| Password:               | ••••            |             |
| Authentication Service: | Brockville Publ | e Library 🗠 |
|                         | S               | JBMIT       |

# **General Screen Navigation**

- First screen after log-in is always the **<u>Standard Search</u>** screen
- Check for your User ID and name at the bottom of the screen to confirm accurate log-in.
- Left panel buttons are to choose an activity
- F11 toggles your browser tool bars On/Off at top of screen in Internet Explorer
- Browser
   Back
   button is not used in INFO

| Search                           | Type the word or words you want to se<br>quotation marks ("gone with the wind") | arch. You can search for a complete phras<br>For more searching options, go to the <u>Ad</u> | e by typing it in<br>vanced Search page |
|----------------------------------|---------------------------------------------------------------------------------|----------------------------------------------------------------------------------------------|-----------------------------------------|
| atvanced Search<br>earch History |                                                                                 | Standard Search                                                                              |                                         |
| My Account                       | Current Profile: SOLS Rides                                                     | u Area                                                                                       |                                         |
| aved List<br>aved Seatches       | Search Term:                                                                    |                                                                                              | GOD                                     |
| reate Request                    | Collections:                                                                    |                                                                                              | Advanced Sewalt                         |
| earch Profiles                   | Sea                                                                             | rchable Collections                                                                          |                                         |
| ign Out                          | e ine                                                                           | 0 Union Catalogue                                                                            |                                         |
| <u>nin</u>                       | Select All Des                                                                  | elect All                                                                                    |                                         |
|                                  |                                                                                 |                                                                                              |                                         |
|                                  |                                                                                 |                                                                                              |                                         |
|                                  |                                                                                 |                                                                                              |                                         |
|                                  |                                                                                 |                                                                                              | B                                       |
|                                  | USER 321 (Joe Tester (876-0987))<br>© Fretwell-Downing Informatics              | VDX 2.7.4 Production (Build 136)                                                             | ගිස්කර්ගයක්                             |

This is the first screen that opens once you have connected to INFO

# Patron's User Record

#### How to change your password:

- 1. Select Account Details under "My Account" in left side panel.
- 2. Select **Edit** on the resulting screen
- 3. Make sure to click "Update Password" to create a "tick" mark
- 4. Enter your new password and then **SUBMIT**.

CAUTION: Make a note of your password. Choose something you will not forget like a pet's name. If you forget your user password, library staff will have to contact system administration staff to find out what it is and this might take up to several days.

 If you enter a valid email address in your record, you can receive email notification when your materials have arrived at the library for pick-up.

| INFOntario                                                                                                    | My Account / Account Details / Edit |
|----------------------------------------------------------------------------------------------------|-------------------------------------|
| Search<br>Standard Search<br>Advanced Search<br>Search History<br>My Account<br>Saved List<br>Saved Searches<br>Create Requests<br>Search Profiles<br>Account Details<br>Sign Out<br>Help | Edit Account Details                |

This is the screen where you can change your password, add email address etc.

# Searching in Standard and Advanced mode

#### Selecting a Search Profile

 Users should always start out with their "home library" profile when searching and only select a different profile in the list if you do not get any results on your search.

**Example:** Your home library is Brockville Public Library so your first selection should ALWAYS be SOLS Rideau Area South. If you can't find what you are looking for, then select SOLS Rideau Area North, and then SOLS Toronto/Kawartha/401Area, etc.

- Note your "home library" profile here: SOLS Rideau Area South
- Please Note: the searchable collections will reflect communities in South Eastern Ontario

#### Standard Search

This type of search is *key word* that appear anywhere within the bibliographic record. You can enter words randomly in any order or you can term browse words in a specific order by putting quotation marks around the words.

**Example:** Life strategies: doing what works, doing what matters / Phillip C. McGraw.

| You enter - | Life strategies                  | Results In 205 hits |
|-------------|----------------------------------|---------------------|
| You enter - | "Life strategies"                | Results In 37 hits  |
| You enter - | "Life strategies" Phillip McGraw | Results In 14 hits  |

**Example**: Suppose you know that Nancy Friday wrote a psychology book about mothers and daughters and searching for identity but you are not sure what the exact title is. You can combine key words from the TITLE and AUTHOR in a Standard search.

| Standard Search                                      |     |
|------------------------------------------------------|-----|
| Current Profile: SOLS North and East of 400 [shared] | *   |
| Search Term: mother daughter identity Friday         | G0! |

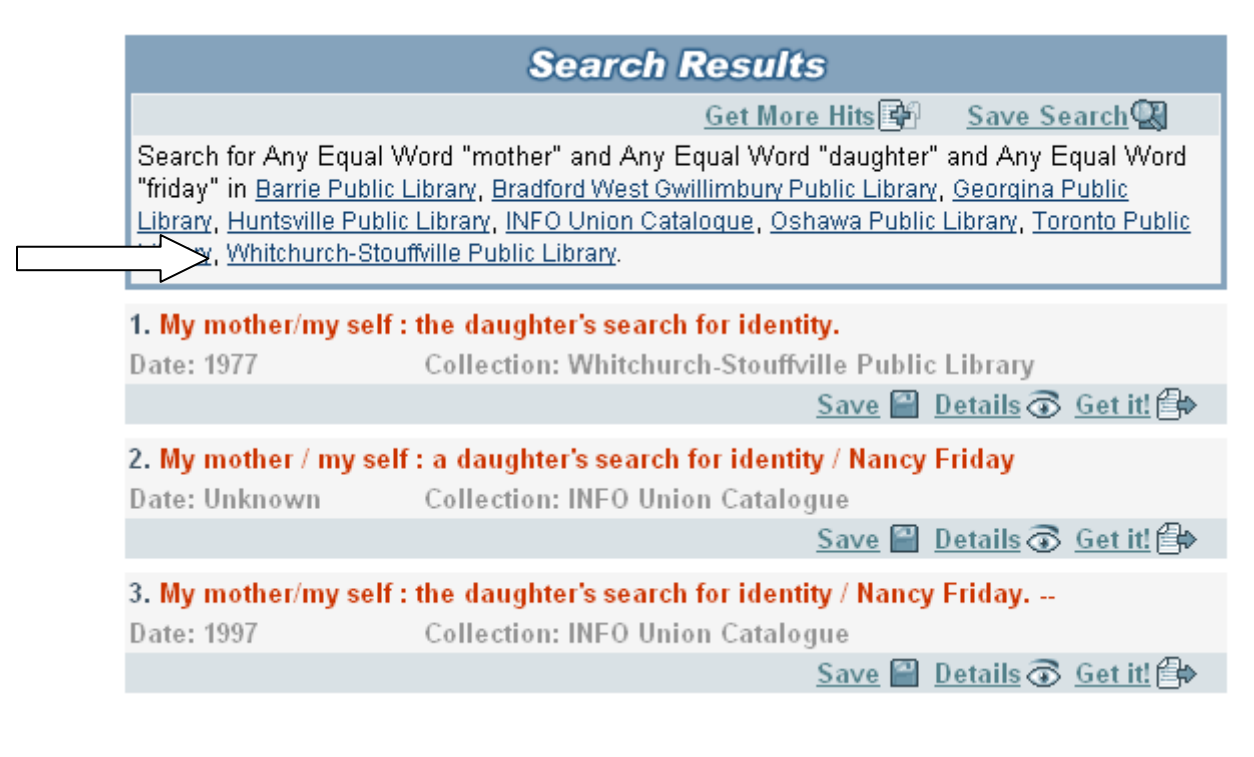

- After the results appear on screen, you can select your home library search results to come to the top of the screen by selecting the library name link.
- For instance, if your home library were Whitchurch-Stouffville Public Library, you see that they own a copy and you would not request an interlibrary loan but would instead request your home library copy.

 NOTE: Patrons will have checked their home library web accessible catalogue to verify if an item is locally held before searching the INFO system. However, it can be confirmed in the INFO system as you see with this example.

Patron issued requests for an item that is locally owned will not be processed into the system unless library staff determines that the locally held copy(s) are missing, or damaged.

#### Viewing search results in "Detail"

- To browse through multiple pages of search results, select Page:1 2 3 [Next] at the bottom of the screen.
- Select the <u>Details</u> of link on the displayed result to see full details
- You can navigate in full details mode, using <u>Previous Record</u> and <u>Next Record</u>.
- You can select the <u>Author</u> and <u>Subject</u> links to search for similar records

|                                                                                         | Record Details                                                                                                    |
|-----------------------------------------------------------------------------------------|----------------------------------------------------------------------------------------------------|
| [Previous Record]                                                                       | Record 4 of 10 [Next Record]<br>Collection: INFO Union Catalogue                                                             |
|                                                                                         |                                                                                                    |
|                                                                                         | Save 🕮 Get it! 🗇                                                                                                    |
| Title:                                                                                  | My mother/my self : the daughter's search for identity / Nancy<br>Friday.                                                    |
| Authors:<br>(Click on an item to<br>perform a search for<br>similar records.)           | <u>Friday, Nancy.</u>                                                                                                    |
| Imprint:                                                                                | New York : Delacorte Press, c1977.                                                                                           |
| Description:                                                                            | xviii, 425 p. ; 24 cm.                                                                                                    |
| Notes:                                                                                  | Bibliography: p. 421-425.                                                                                                    |
| Subjects:<br>(Click on an item to<br>perform a search for<br>similar records.)<br>ISBN: | Love, Maternal.<br>Mothers and daughters.<br>Sex (Psychology)<br>Women Psychology.<br>0385295707<br>0440060060<br>0440156637 |

- If you select the <u>Mothers and daughters</u> subject link you will get everything with that subject heading in the record from the collections in the chosen profile. Some of them are psychology books but some of them are children's picture books.
- If you want to view only psychology books on mother daughter relationships you can retrieve that using <u>Advanced Search</u> and Boolean operators.

#### Advanced Search

This type of search uses selectable fields and Boolean operators to retrieve more precise results.

|                          |   | Advanced Search        |                 |                    |
|--------------------------|---|------------------------|-----------------|--------------------|
| Field                    |   | Search Term            | Operator        |                    |
| Subject Heading          | * | mothers and daughters  | and 🔽           | <u>PowerSearch</u> |
| Subject Heading          | * | Women Psychology       | and 🔽           | <u>PowerSearch</u> |
| Subject Heading          | * |                        | RESET           | <u>PowerSearch</u> |
| Refinement<br>◯ On ⊙ Off |   | Records per page: 10 💌 | G0!             |                    |
|                          |   |                        | Standard Search | L                  |

- You can use Page:1 2 3 [Next] links at bottom of the screen to navigate through results.
- You can <u>Save</u> a particular record into a Saved List to print, email, or request later.
- You can place an interlibrary loan request for an item using the Get it! 🗇 link.

| 6. My mother/m        | y self : the daughter's s | search for identity / Nancy F | riday.                           |
|-----------------------|---------------------------|-------------------------------|----------------------------------|
| Date: 1977            | Collection: Georgina      | Public Library                |                                  |
|                       |                           | <u>Save</u> 🔛 <u>De</u>       | <u>etails</u> 🐼 <u>Get it!</u> 🗇 |
| 7. My mother/m        | y self : the daughter's s | search for identity.          |                                  |
| Date: 1977            | Collection: Whitchurc     | h-Stouffville Public Library  |                                  |
|                       |                           | <u>Save</u> 🔛 <u>De</u>       | etails 🗟 Get it! 🗇               |
| 8. Don't blame i      | mother mending the m      | other-daughter relationship   | Paula J. Caplan.                 |
| Date: 1989            | Collection: Whitchurc     | h-Stouffville Public Library  |                                  |
|                       |                           | <u>Save</u> 🔛 <u>De</u>       | etails 🗟 Get it! 🗇               |
| 9. Between sist       | ers / Kristin Hannah.     |                               |                                  |
| Date: 2003            | Collection: Whitchurc     | h-Stouffville Public Library  |                                  |
|                       |                           | <u>Save</u> 🔛 <u>De</u>       | etails 🐼 Get it! 🗇               |
| 10. Spirals : a w     | /oman's journey throug    | jh family life / Joan Gould.  |                                  |
| Date: 1988            | Collection: INFO Unio     | n Catalogue                   |                                  |
|                       |                           | <u>Save</u> 🔛 <u>De</u>       | etails 💿 Get it! 🗇               |
|                       | Pag                       | je: 1 <u>2 3 [Next]</u>       |                                  |
| Status:<br>Presenting | Total Hits:<br>77         | Total Returned:<br>29         | Duplicates:<br>O                 |

## Creating a Request from Search Results

- If item is not locally held and you want to place an Interlibrary Loan request, select a record from the search results by using the <u>Get it!</u> Ink.
- Occasionally, you may need to change Loan to Copy if you are requesting photocopies from a journal or add a note in the Special Instructions area at the bottom of the screen.
- There is rarely anything you need to add to this form. Select **SUBMIT**, either at the top or bottom of the form and your request will be issued.

| _                                       |                                           | Request Item                                           |
|-----------------------------------------|-------------------------------------------|--------------------------------------------------------|
| The <u>Get it!</u> 🕪<br>link results in |                                           | SUBMIT                                                 |
| this Request<br>Item form               | Service:                                  | ⊙Loan ○Copy                                            |
|                                         | Copyright Type:                           | ✓                                                      |
|                                         | Title of Book:                            | Stories from the motherline                            |
|                                         | Subtitle:                                 | reclaiming the mother-daughter bond, finding our f     |
|                                         | Author(s)/Editor(s):                      | Lowinsky, Naomi Ruth                                   |
|                                         | Sponsoring Body:                          |                                                        |
|                                         |                                           | Part Details                                           |
|                                         | If you only require a cop                 | y of part of this item then please enter details here. |
|                                         | Author of<br>Chapter/Article/Paper:       |                                                        |
|                                         | Title of                                  |                                                        |
|                                         | Chapter/Article/Paper:<br>Date Published: | 1992                                                   |
|                                         | Volume/Issue:                             |                                                        |
|                                         | Pages:                                    |                                                        |
|                                         | 1 agoor                                   | Publication Details                                    |
|                                         | Series title and numbering:               |                                                        |
|                                         | Publisher:                                | J.P. Tarcher                                           |
|                                         | Place of Publication:                     | Los Angeles                                            |
|                                         | Edition:                                  |                                                        |
|                                         | Item Description:                         | 229 p.                                                 |
|                                         | ISBN:                                     | 0-87477-680-5                                          |
|                                         | ISSN:                                     |                                                        |
|                                         | Reference Source: C                       | Georgina Public Library/GINA                           |
|                                         | Material Type: N                          | Monograph                                              |
|                                         | A                                         | dditional Information                                  |
|                                         | This item is not needed<br>after: 2       | 23 SEP 2006                                            |
|                                         | Special Instructions:                     |                                                        |
|                                         | L                                         |                                                        |

#### Confirmation that request was successfully submitted

- After you use the **SUBMIT** button when creating a request INFO will respond with a "Your request has been successfully submitted" screen and assigns an ID number to your request.
- Is it important to print or make a note of this request number? NO. You can browse your requests you have in the system anytime you like without knowing the request ID numbers.

| New Request                                                     |
|-----------------------------------------------------------------|
| Your request has been successfully catalogued.                  |
| The system has assigned an id of 2586143 to the request.        |
| Use the My Requests option to track the status of this request. |
| Request Details                                                 |
| LOAN Request 08 MAR 2006                                        |
| Request Number: 2586143                                         |
| Further Information                                             |
| This item is not needed 23 SEP 2006<br>after:                   |
| Special Instructions: DEF_C N                                   |
| PRINT                                                           |

#### Creating a Request from scratch

If you do not find an item after searching against all the possible search profiles in the list, you can still submit a request for it.

- Select <u>Create Request</u> under "My Account" in the left side panel. This will produce a blank form for you to fill in.
- It is mandatory to fill in Title and Author. You may not know other publishing details.
- You should add extra information in the Additional Information section, such as:
  - read review in Toronto Globe and Mail last week in March 06
  - saw author interviewed on Ophra TV show mid February
  - this is not a brand new book... possibly published within the past 5 years

The request status will be "Idle" and "Check Manual" until library staff has an opportunity to verify the request and find lending locations for it if they exist.

## **Working with Search Results**

There are additional features for working with your search results that you may find handy though it is *COMPLETELY OPTIONAL* if you use them.

**Example:** Advanced subject search for a specific dog breed. You put an asterisk on the end of the word to capture word "schnauzer" or the plural "schnauzers" in the subject heading.

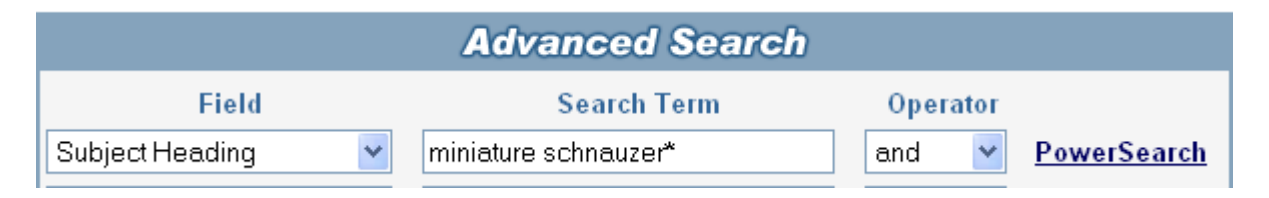

#### Checking Search Status - OPTIONAL

It is not necessary but you have the option to select <u>Search Status</u> under "Results" in left side panel to determine how many results you have and from which catalogues.

|                             | Results / Search Status                     |                              |                              |                  |                    |
|-----------------------------|---------------------------------------------|------------------------------|------------------------------|------------------|--------------------|
| Search<br>dard Search       | S<br>Presenting : I                         | earch Sta<br>Result contains | a <b>tus</b><br>34 out of 34 | ⊧ hits           |                    |
| nced Search<br>ch History   | Target:                                     | Status:                      | Total<br>Hits:               | Fetched<br>Hits: | Requested<br>Hits: |
| Results<br>ch Results       | INFO Union Catalogue                        | Search<br>Complete           | 17                           | 17               | 17                 |
| <u>otions</u><br>Duplicates | Bradford West Gwillimbury Public<br>Library | Error                        | 0                            | 0                | 0                  |
| us                          | Georgina Public Library                     | Search<br>Complete           | 0                            | 0                | 0                  |
| bunt                        | Toronto Public Library                      | Search<br>Complete           | 13                           | 13               | 13                 |
| <u>es</u><br>t              | Whitchurch-Stouffville Public<br>Library    | Search<br>Complete           | 0                            | 0                | 0                  |
|                             | Barrie Public Library                       | Search<br>Complete           | 1                            | 1                | 1                  |
| etails                      | Huntsville Public Library                   | Connecting                   | 0                            | 0                | 0                  |
|                             | Oshawa Public Library                       | Search<br>Complete           | 3                            | 3                | 3                  |

#### Merging Duplicates in the search Results - OPTIONAL

It is not necessary but you have the option to select <u>Merge Duplicates</u> under "Results" in the left side panel.

| Merge Duplicates                       | Click on the Merge buttor |
|----------------------------------------|---------------------------|
| Number of records to Merge (max 1000): | search results.           |
| MERGE                                  |                           |

Note there are 22 unique records and 12 duplicates in the 34 hits in our *miniature schnauzer* example search after they have been merged.

| Page: 1 <u>2 3 [Next]</u> |             |                 |             |
|---------------------------|-------------|-----------------|-------------|
| Status:                   | Total Hits: | Total Returned: | Duplicates: |
| Search Complete           | 34          | 22              | 12          |

#### Sorting Search Results - OPTIONAL

- It is not necessary but you have the option to select <u>Sort Options</u> under "Search Results" in the left side panel to arrange your results in the manner you wish.
- Perhaps you want to see if there are several titles by the same Author or you would like to sort by Date so the most recently published items are at the top of the list.

|               | <b>Quick Sort</b> |   |               |
|---------------|-------------------|---|---------------|
| Index:        | Title             | ~ |               |
| Number of rec | Author<br>Date    |   |               |
|               | Title             |   |               |
|               |                   | 1 | Advanced Sort |

Your search has returned 22 out of 22 hits.

to

#### Search History - OPTIONAL

- It is not necessary but you have the option to view a history list of the searches you have performed during your logged in session. When you end your session by signing off, this history is cleared.
- You can view this list by selecting Search History under "Search" in the left side panel.
- You can Re-Run a search from History or Edit it by changing some of the details or the profile used to search against.

| Search History               |                                                                                                    |  |  |
|------------------------------|----------------------------------------------------------------------------------------------------|--|--|
|                              | Choose from the options below to edit or re-run your search                                                                                                    |  |  |
| Search Term:<br>Collections: | Any Equal Word "hair" and Any Equal Word "design"<br>INFO Union Catalogue                                                                                                    |  |  |
|                              | Edit 🗗 Re-run 🖓                                                                                                    |  |  |
| Search Term:                 | Any Equal Word "yoga" and Any Equal Word "for" and Any Equal<br>Word "beginners"                                                                                                    |  |  |
| Collections:                 | INFO Union Catalogue                                                                                                    |  |  |
|                              | Edit 🕄 Re-run 🖓                                                                                                    |  |  |
| Search Term:                 | Any Equal Word "paris" and Any Equal Word "in" and Any Equal Word<br>"the" and Any Equal Word "springtime"                                                                                                    |  |  |
| Collections:                 | lections: Barrie Public Library, Bradford West Gwillimbury Public Library, Georgina<br>Public Library, Huntsville Public Library, INFO Union Catalogue, Oshawa<br>Public Library, Toronto Public Library, Whitchurch-Stouffville Public Library |  |  |
| Edit 🕄 Re-run 🖓              |                                                                                                    |  |  |

#### Saving the entire Search for future reference - OPTIONAL

- It is not necessary but you have the option to use the <u>Save Search</u> link on search results to save the search in a file for future reference.
- You can see your saved searches by selecting <u>Saved Searches</u> under "My Account" in the left side panel.
- You can **Re-Run** the search as it was originally run.
- You can Edit the search to change how it was composed or to select a different search profile to run it against.
- You can **Delete** the saved search. Saved searches are saved indefinitely, until the user deletes them.

| Saved Searches                                                       |                                                                                                    |  |  |
|----------------------------------------------------------------------|----------------------------------------------------------------------------------------------------|--|--|
| Choose from the options below to edit, re-run or delete your search. |                                                                                                    |  |  |
|                                                                      |                                                                                                    |  |  |
| Search Term:                                                         | Subject Heading Equal Word "dog" and Subject Heading Equal Word<br>"training" and Subject Heading Equal Word "puppies"                                                                                                    |  |  |
| Collections:                                                         | Barrie Public Library, Bradford West Gwillimbury Public Library, Georgina<br>Public Library, Huntsville Public Library, INFO Union Catalogue, Oshawa<br>Public Library, Toronto Public Library, Whitchurch-Stouffville Public Library |  |  |
|                                                                      | Last Used: 8:03:39 PM on March 13, 200                                                                                                    |  |  |
| Edit 🖉 <u>Re-run</u> 🖓 <u>Delete</u> 😪                               |                                                                                                    |  |  |

Example of Saved Search screen

#### Saved List - OPTIONAL

It is not necessary but you have the option to save specific records in search results to a Saved List to print, email, or request later.

- Use the <u>Save</u> link on the request result to save it.
- To view your saved items, select **<u>Saved List</u>** under "My Account" in the left side panel.
- Note that the Saved List is cleared when you Sign Out of your session.

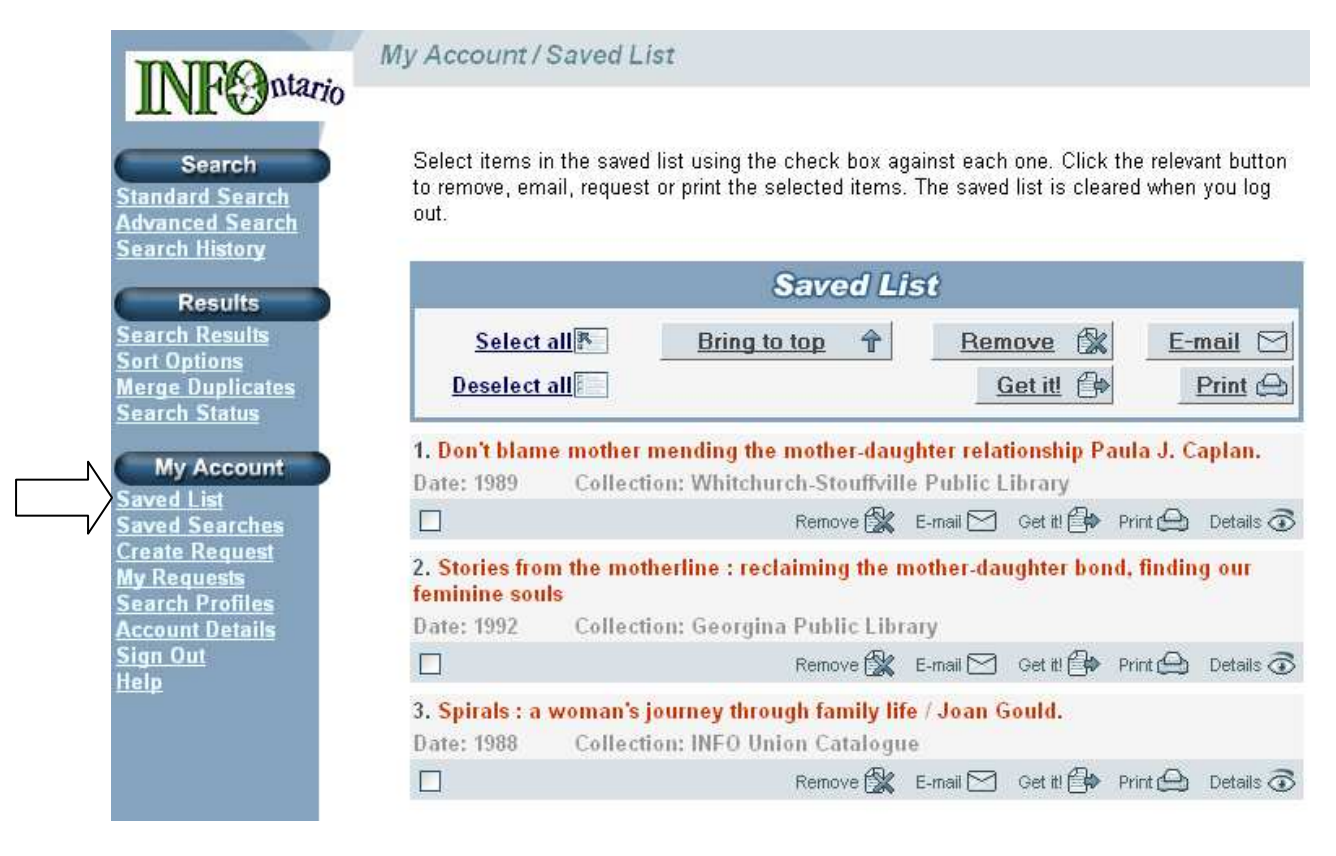

# How is your request doing?

- Select <u>My Requests</u> under "My Account" in left side panel to see the requests you have in the system.
- You can have the results sort by Request #, Title or Author and you can specify 5, 10, 15, 20 records per page.
- You can see the request in more detail by selecting <u>View</u>

| Requests List  |                                                      |  |
|----------------|------------------------------------------------------|--|
|                | 4 requests found                                     |  |
|                | Page 1                                               |  |
|                | View 💿                                               |  |
| ILL Number:    | 2586961                                              |  |
| Title:         | The coffin quilt                                     |  |
| Author:        | Rinaldi, Ann.                                        |  |
| Status:        | Idle                                                 |  |
| Authorisation: | AutoMediated:AuthManual                              |  |
| Need-by Date:  | 28 Sep 2006                                          |  |
|                |                                                      |  |
|                | View 🐼                                               |  |
| ILL Number:    | 2586957                                              |  |
| Title:         | Nurse Lugton's curtain                               |  |
| Author:        | Woolf, Virginia, 1882-1941.;Vivas, Julie, 1947- ill. |  |
| Status:        | Idle                                                 |  |
| Authorisation: | AutoMediated:AuthManual                              |  |

Need-by Date: 28 Sep 2006

View 🐼

|   | ILL Number:    | 2586954                                   |  |
|---|----------------|-------------------------------------------|--|
| ľ | Title:         | Gulliver Travels A kid's guide to Florida |  |
|   | Author:        | Grove, Karen                              |  |
|   | Status:        | Idle                                      |  |
|   | Authorisation: | AutoMediated:AuthManual                   |  |
|   | Need-by Date:  | 28 Sep 2006                               |  |

## Interpretation of Request Status

Status:IdleAuthorisation:AutoMediated:AuthManual

- Idle means that the request has not yet been processed into the VDX system.
- Automediated:AuthManual means that library staff have to intervene to authorize the request into the VDX system.

Status:IdleAuthorisation:Un-Authorized

- Idle means that the request was not processed into the VDX system.
- Un-Authorised means that library staff has denied the request for interloan. It could be that the item is locally held or too new for interloan or exceeds a limit.
- TIP: Use the <u>View</u> Iink on the request to read the explanation that library staff may have typed in Notes area.

| Status:        | Pending   |
|----------------|-----------|
| Authorisation: | Processed |

- **Pending** means the request is pending action from a potential lending library.
- **Processed** means it has been processed into the INFO system.

| Status:        | Conditional        |
|----------------|--------------------|
| Authorisation: | To be Acknowledged |

 Conditional means a lending library is offering a conditional loan (charges, in library use only, no copying, etc.) that the borrowing library staff has to respond to with Conditional Reply Yes, or No before they will ship the item.

| Status:        | Shipped            |
|----------------|--------------------|
| Authorisation: | To be Acknowledged |

 Shipped means that a lending library has agreed to lend the item and is shipping it to the home library. The item is on its way but IT HAS NOT YET ARRIVED.

| Status:        | Received  |  |
|----------------|-----------|--|
| Authorisation: | Processed |  |

Received means the home library has received the item and is preparing it for loan. Patron
contact by email or telephone will occur to advise the patron when the item is available for
pickup.

| Status:        | Returned  |
|----------------|-----------|
| Authorisation: | Processed |

Returned means that the item has been used by the patron, returned to the home library and has been processed for return to the lending library.

| Status:        | Not Supplied |
|----------------|--------------|
| Authorisation: | Check Manual |

- Not Supplied means it has not been supplied by any of the locations currently listed in the request <u>HOWEVER it does not necessarily mean that it will not be supplied at all</u>.
- **Check Manual** means that library staff will manually check the request and process it further, possibly adding additional locations to the request and resubmitting it into the system again.
- Library staff will notify you when and if your request will not be filled at all.

| Status:        | Cancel Pending |
|----------------|----------------|
| Authorisation: | Processed      |

Cancel Pending means that a request to cancel was submitted to the lending library but they have not yet confirmed that it is/will be cancelled.

| Status:        | Cancelled    |
|----------------|--------------|
| Authorisation: | Check Manual |

• **Cancelled** means that a request to cancel was submitted and the lending library has confirmed the cancellation.

## Printing from INFO

If you ever require a print out of a request that you have in the system you can:

- 1. Select My Requests under "My Account" in left side panel .
- 2. Select View button on the on the request in the search results screen.
- 3. Select your browser menu File and Print.

## Ending an INFO session

When you wish to end your session, select Sign Out under "My Account" in the left side panel.

## Canceling or renewing a request

You need to contact library staff to indicate that you want to cancel your request. You cannot renew your Interlibrary Loan materials. Telephone or email library staff as below and provide the title and the request ID number.

## Home library Interlibrary Loan department contact information:

Telephone: 613-342-3936 ext. 28

Email: interlibrary@brockvillelibrary.ca